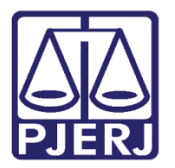

Dica de Sistema

Cadastro de Mandado/Diligência Automática

SCM

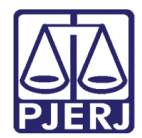

# SUMÁRIO

| 1. | Introdução                           | 3 |
|----|--------------------------------------|---|
| 2. | Recebimento de Diligência Automática | 3 |
| 3. | Devolução Irregular                  | 6 |
| 4. | Histórico de Versões                 | 9 |

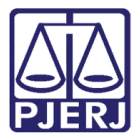

#### 1. Introdução

Esta dica foi feita para os Oficias de Justiça, uma vez que os mandados serão cadastrados automaticamente para eles, sendo gerados através do Sistema DCP, de acordo com a sua área de atuação.

# 2. Recebimento de Diligência Automática

Clique no menu Oficial, e em Receber Diligencia.

| Cadastro Consulta | Oficial Relatório Estatística | Configuração | Ajuda |
|-------------------|-------------------------------|--------------|-------|
|                   | Receber Diligência            | Ctrl+D       |       |
|                   | Cadastrar Histórico           | Ctrl+H       |       |
|                   | Devolver Mandado              | Ctrl+V       |       |
| Oracle - Hor      | Emitir Certidão               |              |       |
|                   | Emitir Convite                |              |       |
|                   | Solicitar Dilação de Prazo    |              |       |
| '                 |                               |              | 1     |
|                   |                               |              |       |
|                   |                               |              |       |
|                   |                               |              |       |
|                   |                               |              |       |
|                   |                               |              |       |
|                   |                               |              |       |

Figura 1 – Submenu Receber Diligência.

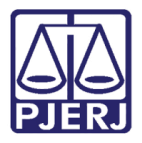

A tela **Recebimento de Diligências por Oficial** será disponibilizada. Selecione o mandado eletrônico e anexos que serão recebebidos para habilitar o botão **Visualizar mandado**, e certifique-se de alguma irregularidade antes do seu recebimento. Se não houver irregularidades, clique no botão **Imprimir** para a impressão dos arquivos.

| 🕄 Recebimento de Diligências por Oficial |      |            |              |           |          |                 |               |              |                      | - • ×                    |                       |
|------------------------------------------|------|------------|--------------|-----------|----------|-----------------|---------------|--------------|----------------------|--------------------------|-----------------------|
| -                                        | Ofic | ial :      | J            |           |          |                 |               |              |                      |                          | <u>G</u> ravar        |
|                                          |      |            |              |           |          | Diligências a F | leceber       |              | <u> </u>             |                          | Sair                  |
|                                          |      | Receber    | Mandado      | Dilig.    | Processo | Processo CNJ    | Dt.Cad/Redist | Motivo da de | evolução do mandado  | para serventia de origem |                       |
|                                          |      |            | 20160(       | 1         | 2011     | .0061           | 23/12/2016    |              |                      |                          | Imprimir              |
|                                          |      |            | 20160(       | 1         | 2011     | .0061           | 23/12/2016    |              |                      |                          | Tubum                 |
|                                          |      |            | 20160(       | 1         | 2011     | .0061           | 23/12/2016    |              |                      |                          | Deimerente            |
|                                          | ▶    |            | 20160(       | 1         | 201      | .0061           | 23/12/2016    |              |                      |                          | - <u>Peinibiessan</u> |
|                                          |      |            | 201600       | 1         | 2011     | .0061           | 23/12/2016    |              |                      |                          |                       |
|                                          |      | <u> </u>   | 201600       | 1         | 201      | .0061           | 26/12/2016    |              |                      |                          | Marcar Todos          |
|                                          |      |            | 201600       | 1         | 201-     | .0061           | 26/12/2016    |              |                      |                          |                       |
|                                          | _    |            | 20150        | 1         | 2011     | 0061            | 26/12/2016    |              |                      |                          | Desmarcar Todos       |
|                                          |      |            | 201700       | <u> </u>  | 2011     |                 | 2770172017    |              |                      |                          |                       |
|                                          |      |            |              |           |          |                 |               |              |                      |                          |                       |
|                                          |      |            |              |           |          |                 |               |              |                      |                          |                       |
|                                          |      |            |              |           |          |                 |               |              |                      |                          |                       |
|                                          |      |            |              |           |          |                 |               |              |                      |                          |                       |
|                                          |      |            |              |           |          |                 |               |              |                      |                          |                       |
|                                          |      |            |              |           |          |                 |               |              |                      |                          |                       |
|                                          | •    |            |              |           |          |                 |               |              |                      | •                        |                       |
|                                          | •    | Apresenta  | histórico    |           |          |                 |               |              | ⊻isualizar Histórico | Visualizar mandado       |                       |
|                                          | œ    | Impressora | а Сте        | ela       |          |                 |               |              |                      |                          |                       |
|                                          | Mi   | crosoft XP | S Document W | /riter en | 1 Ne02:  |                 |               |              |                      | Impressora               |                       |
| Ľ                                        |      |            |              |           |          |                 |               |              |                      |                          |                       |

Figura 2 – Tela Recebimento de Diligências por oficial.

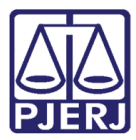

| 🖏 Visualizador de Documentos Eletrônicos |                                                                                                    |                         |
|------------------------------------------|----------------------------------------------------------------------------------------------------|-------------------------|
| Mandado de Citação e Inti 🖨 💾 🎓          | 🖡 1 / 1 间 🖶 100% 🔹 🔚 🔛 🔯 1 ass. dig. 🔹 Localizar                                                                                                    | - 21 12                 |
|                                          | Estado do Rio de Janeiro<br>Poder Judiciário<br>Tribunal de Justiça<br>Comarca de Teresópolis<br>Cartório da 2ª Vara Cível<br>Lúcio Meira, 375 - Centro - Teresópolis - RJ | E                       |
|                                          | /2016/MND                                                                                                    | Processo Eletrć         |
|                                          | MANDADO DE CITAÇÃO E INTIMA                                                                                                    | ĄÇÃO                    |
|                                          | Processo :                                                                                                    |                         |
|                                          | Nome da Parte Ré : Tl/<br>Local da Diligência : Rua 305 - CEP: 21535-340 - Pavuna<br>Data da audiência :<br>Local da audiência : Carl ra Cível - Sala de Audiências        | a - Rio de Janeiro - RJ |
|                                          | Despacho:                                                                                                    | -                       |
| < Ⅲ ► 21,59 x 27,94 cm                   | < []                                                                                                    | •                       |
|                                          |                                                                                                    | Sair                    |

Figura 3 – Visualização de mandado.

Selecione o mandado eletrônico que irá receber e clique no botão **Gravar**. Será aberta uma tela para que confirme sua senha. Então, preencha o campo **Usuário**, com seu Login e o campo **Senha**. Clique em **OK**.

| J. Re    | cebiment                | o de Diligênc          | ias por          | Oficial  |       |                                                            |               |              | *             |           |                        | Gravar                                                         |
|----------|-------------------------|------------------------|------------------|----------|-------|------------------------------------------------------------|---------------|--------------|---------------|-----------|------------------------|----------------------------------------------------------------|
| Ofic     | sial :                  |                        |                  |          | )     |                                                            |               |              |               |           |                        |                                                                |
|          |                         |                        |                  |          |       | Diligências a R                                            | eceber        |              |               |           |                        | Sai <u>r</u>                                                   |
|          | Receber                 | Mandado                | Dilig.           | Processo | Proce | sso CNJ                                                    | Dt.Cad/Redist | Motivo da de | evolução do m | andado pa | ra serventia de origem |                                                                |
|          |                         | 201                    | 1                | 2011     | i     | 0001                                                       | 05/10/2016    |              |               |           |                        | Imprimir                                                       |
|          |                         |                        |                  |          |       | Confirmaçã<br>- Digite a sua Ser<br>Usuário:<br>Senha:<br> | o de Senha 🖂  | s III (Sair  |               |           |                        | Rgimpressão<br><u>M</u> arcar Todos<br><u>D</u> esmarcar Todos |
| •        |                         |                        |                  |          |       |                                                            |               |              |               |           | Þ                      |                                                                |
| •        | Apresenta               | histórico              |                  |          |       |                                                            |               |              | ⊻isualizar H  | listórico | Visualizar mandado     |                                                                |
| (•<br>Mi | Impressor<br>crosoft XP | a C Te<br>S Document W | ela<br>/riter er | n Ne02:  |       |                                                            |               |              |               |           | <u>I</u> mpressora     |                                                                |

Figura 4 – Confirmação de Senha.

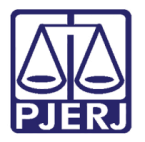

Após a confirmação da senha, a mensagem abaixo será disponibilizada.

| Sistema de Central de Mandados / Sist | emas de Serviços Auxiliares 🛛 🔀 |
|---------------------------------------|---------------------------------|
| Deseja imprimir uma guia o            | das diligências recebidas hoje? |
|                                       | <u>S</u> im <u>N</u> ão         |

Figura 5 – Mensagem do Sistema.

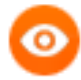

OBSERVAÇÃO: 1 -Para imprimir as diligências recebidas num determinado período, clique no botão **Reimpressão**.

2 -Se preferir, visualize todos os mandados eletrônicos e receba-os ao mesmo tempo. Para isso, clique no botão **Marcar Todos**.

3- O botão Imprimir é utilizado para impressão do relatório dos mandados recebidos no mesmo dia e que não foram impressos.

| Re   | eceber   | Mandado   | D.T.   |                | Diligênci                  | na n Rocobor           |                          |                                 |                      |
|------|----------|-----------|--------|----------------|----------------------------|------------------------|--------------------------|---------------------------------|----------------------|
| He   | eceber   | Mandado   |        | -              | -                          |                        |                          |                                 |                      |
|      | 1.4      | 2010      | Uilig. | Processo       | Processo LNJ               | Dt.Lad/Hedist          | Motivo da devolução do m | andado para serventia de origem |                      |
|      | <u>₩</u> | 2016      | -      | 20             | 0002                       | 05/10/2016             |                          |                                 | <u>I</u> mprimir     |
|      |          |           | E      | Relatório de   | Recebimento de Diligên     | cias por Oficial no Pe | ríodo                    |                                 |                      |
|      |          |           |        | _              | 5                          |                        |                          |                                 | R <u>e</u> impressão |
|      |          |           |        | Oficial :      |                            |                        |                          | Imprimir                        |                      |
|      |          |           |        |                |                            |                        | 2                        |                                 | Marcar Todo          |
|      |          |           |        | I              |                            |                        | · · ·                    | Limpa I ela                     |                      |
|      |          |           | ſ      | - Período dese | jado                       |                        |                          |                                 | Desmarcar To         |
|      |          |           |        |                | 21/01/2017                 | 02/                    | 02/2017                  |                                 |                      |
|      |          |           |        | Data In        | icial: 5170172017          | Data Fim: I            |                          |                                 |                      |
|      |          |           |        |                |                            |                        |                          |                                 |                      |
|      |          |           |        | Impressor      | a 🔿 Tela                   |                        |                          |                                 |                      |
|      |          |           |        | Microsoft XPS  | Document Writer em Ne02    |                        |                          |                                 |                      |
|      |          |           |        |                | D'ocameric writer en 14602 |                        | Tublessola               | Sair                            |                      |
|      |          |           |        |                |                            |                        |                          |                                 |                      |
|      |          |           |        |                |                            |                        |                          | •                               |                      |
|      |          |           |        |                |                            |                        |                          |                                 |                      |
| Apre | ecenta   | histórico |        |                |                            |                        | Visualizar H             | listórico Visualizar mandado    |                      |

Figura 6 - Observações

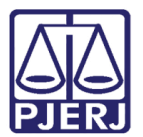

## 3. Devolução Irregular

Se o mandado eletrônico apresentar alguma irregularidade, devolva-o para a serventia de origem informando o motivo da devolução na coluna Motivo da Devolução do mandado para serventia de origem. Clique posteriormente no botão Gravar.

| Re   | cebimento                              | de Diligênc                          | ias por       | Oficial           |                 |               |                                                  |               |
|------|----------------------------------------|--------------------------------------|---------------|-------------------|-----------------|---------------|--------------------------------------------------|---------------|
| Ofic | ial :                                  |                                      |               |                   |                 |               |                                                  | Gravar        |
|      |                                        |                                      |               |                   | Diligências a R | eceber        |                                                  | Sair          |
|      | Receber                                | Mandado                              | Dilig.        | Processo          | Processo CNJ    | Dt.Cad/Redist | Motivo da devolução do mandado para serventia de | origem        |
| ►    |                                        | 2016                                 | 1             | 2016.0            | )061            | 21/12/2016    |                                                  | Imprimir      |
|      |                                        | 2016                                 | 1             | 2016.0            | )061            | 21/12/2016    |                                                  |               |
|      |                                        | 2016                                 | 1             | 2016.1            | )061            | 21/12/2016    |                                                  |               |
|      |                                        | 2016                                 | 1             | 2014.1            | )061            | 22/12/2016    |                                                  | Heimpressao   |
|      |                                        | 2016                                 | 1             | 2016.1            | 0061            | 23/12/2016    |                                                  |               |
|      |                                        | 2016                                 | 1             | 2016.1            | 061             | 23/12/2016    |                                                  | Marcar Todos  |
| _    |                                        | 2016                                 | 1             | 2016.1            | )061            | 23/12/2016    |                                                  |               |
|      |                                        | 2016                                 | 1             | 2016.1            | 061             | 23/12/2016    |                                                  | Desmarcar Tod |
|      |                                        | 2016                                 | 1             | 2016.1            | 1061            | 23/12/2016    |                                                  |               |
|      |                                        | 2016                                 | 1             | 2014.1            | 1061            | 26/12/2016    |                                                  |               |
|      |                                        | 2016                                 | 1             | 2014.1            | JU61            | 26/12/2016    |                                                  |               |
|      |                                        | 2016                                 | 1             | 2016.1            |                 | 26/12/2016    |                                                  |               |
| •    |                                        |                                      |               |                   |                 |               |                                                  |               |
| •    | Apresenta I<br>Impressora<br>IGTEC-DES | nistórico<br>a O Te<br>IS-JTS\Brothe | la<br>r DCP-J | 105 Printer em Ne | 06:             |               | Visualizar Histórico Visualizar ma               | ra            |

O sistema apresentará a tela **Confirmação de Senha**. Preencha os campos **Usuário** e **Senha**. Em seguida, clique o botão **OK**. O sistema confeccionará a **Certidão de Devolução de Mandado Irregular** e realizará a devolução do mandado para a serventia de origem.

| 🔁. Confirmação de Senha 🗆 🖻 🔀 |  |  |  |  |  |  |  |  |  |
|-------------------------------|--|--|--|--|--|--|--|--|--|
| – Digite a sua Senha:         |  |  |  |  |  |  |  |  |  |
| Usuário:                      |  |  |  |  |  |  |  |  |  |
| Senha:                        |  |  |  |  |  |  |  |  |  |
|                               |  |  |  |  |  |  |  |  |  |
| <u>D</u> K <u>S</u> air       |  |  |  |  |  |  |  |  |  |

Figura 7 - Tela de confirmação de senha.

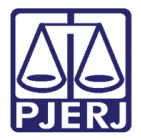

O sistema confeccionará a Certidão de Devolução de Mandado Irregular e realizará a devolução do mandado para a serventia de origem.

| Estado do Rio de Janeiro<br>Poder Judiciário<br>Tribunal de Justiça |                                                      |
|---------------------------------------------------------------------|------------------------------------------------------|
| Processo: 00941                                                     | L                                                    |
| DEVOLUÇÃO DE                                                        | MANDADO IRREGULAR                                    |
| Serventia                                                           | Capital - Central de Mandados das Varas<br>Criminais |
| Número do mandado                                                   | /2016/MND                                            |
| Código do mandado                                                   | 2016000                                              |
| Data de envio para o SCM                                            | 07/06/2016                                           |
| Data de recebimento no SCM                                          | 10/06/2016                                           |
| Data de devolução para o DCP                                        | 16/06/2016                                           |
| Usuário                                                             | · · · · · · ·                                        |
| Login                                                               |                                                      |
| Motivo da Devolução                                                 |                                                      |
|                                                                     |                                                      |
|                                                                     |                                                      |

Figura 8 - Certidão da devolução do Mandado Irregular.

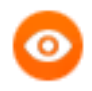

**OBSERVAÇÃO:** Não é permitido selecionar a opção **Receber** e informar o **Motivo da devolução** simultaneamente. O sistema exibirá a mensagem abaixo.

| Atenção |                                                                                                    |
|---------|----------------------------------------------------------------------------------------------------|
| 1       | O motivo da devolução não deve ser preenchido se a diligência for<br>selecionada para recebimento ou devolução. |
|         | ОК                                                                                                    |

Figura 9 – Mensagem de Atenção.

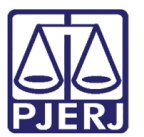

### 4. Histórico de Versões

| Versão | Data       | Descrição da alteração          | Responsável    |
|--------|------------|---------------------------------|----------------|
| 1.0    | 01/02/2017 | Elaboração do manual            | Marcos Russo   |
| 1.0    | 02/02/2017 | Revisão de Template/ Ortografia | Joanna Liborio |
|        |            |                                 |                |
|        |            |                                 |                |
|        |            |                                 |                |